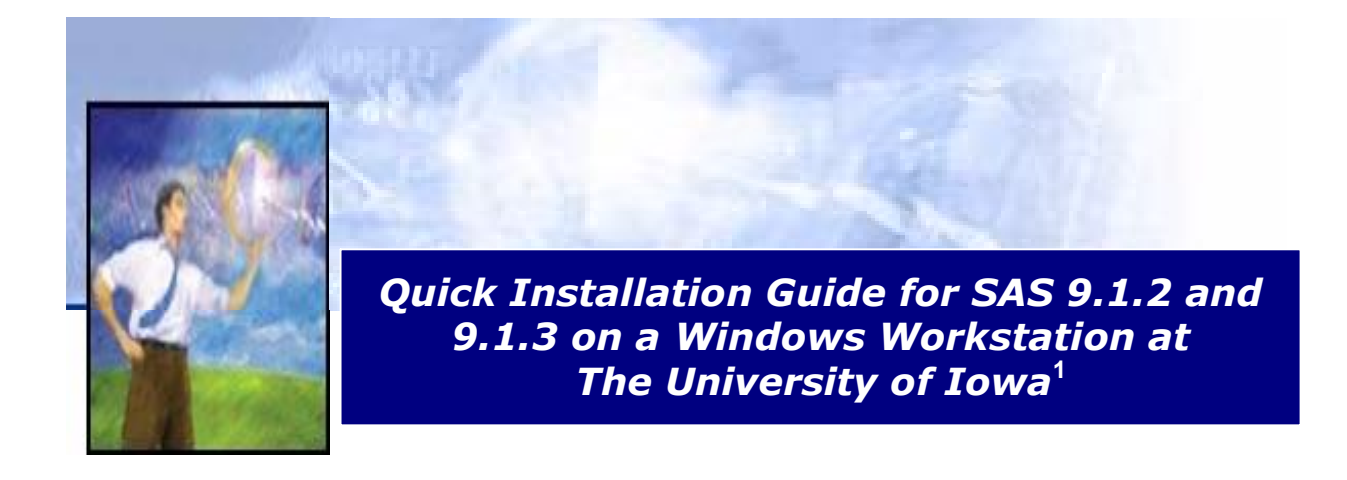

For previous SAS users, the SAS System for Windows product is now identified as SAS Foundation. SAS Institute has completely reorganized all of its SAS system products into one enterprise solution. The end result is a more complex set of install options in exchange for an opportunity to gain more capability and flexibility from the SAS system by customizing the installation to meet a variety of data needs. SAS still has a SAS Setup CD but now there is also a SAS Software Navigator (SSN) CD. The reason SAS Institute created the SSN is to take advantage of the platform independence that Java has to offer and thereby provide more flexibility in selecting options for creation of a personalized SAS system. However, if you are interested in installing only the basic SAS system with all features available under the standard UI license agreement, you can avoid use of the SSN and achieve a quicker install by using the procedure described in this document.

**Note:** To install SAS your workstation operating system must be Windows 2000/XP or later. If you need to update your operating system, contact the ITS Help Desk at 319-384-4357 or email <u>its-helpdesk@uiowa.edu</u>.

## Steps for Quick Install of SAS 9.1 on a Windows Workstations<sup>1</sup>

To install SAS Foundation in its simplest form, you will actually need only six of the fifteen CDs included in the software packet. The six CD required are:

SAS Setup Disk (Rev M) Software Disk 1 Software Disk 2 Software Disk 3 SAS Shared Components SAS/SECURE

you can bypass the SSN CD by just inserting the SAS Setup CD, and perform the following:

<sup>&</sup>lt;sup>1</sup> Adaptation of a document written by Sandy Gibbs, SAS Institute technical support staff, dated 2/5/2004. This adaptation was prepared by William Knabe, Director of ITS Statistical Support.

## Step 1. Run the System Requirements Wizard (SRW):

- 1. Find **SAS Setup Disk (Rev M)** located in the Media Storage Division (8) under Section 802 Server Media in your SAS Installation Kit and load the CD.
- 2. When the SAS Software Navigator autorun comes up, close it by clicking on the X in the upper right corner of the pane. This is an important step; otherwise, you will be hopelessly locked into the SSN until you decide to terminate the program.
- 3. Click on Start>Run and then browse to see the contents of the Setup CD.
- 4. Go to the */srw* folder and double click on *setup.exe*. It is very important that you click on setup in the */srw* folder or the SSN install will be launched.
- 5. This launches the System Requirements Wizard (SRW).
- 6. Select the language (default: English) for the installation.
- 7. Click Next on the Welcome screen.
- 8. The SRW informs you which products it will be installing or lets you know if no updates are required. Please note the SRW install might require a system reboot.
- 9. Click Next or Finish.

Here are the typical screen shots of the System Requirements Wizard:

| Select the language for this installation from |
|------------------------------------------------|
| the choices below.                             |
| English 🗖                                      |
|                                                |

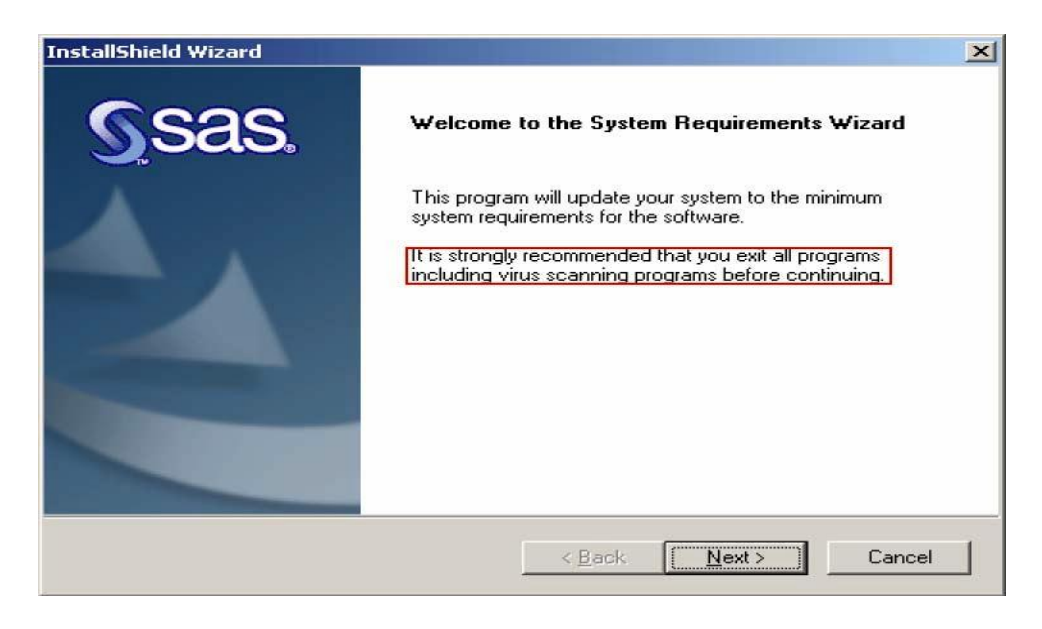

It is very important during this installation that you are logged in as the Administrator and all programs are closed including Anti-Virus software. This includes software running in the background. To see if you have software running you can look for icons in the lower right-hand corner of your screen. Usually, you can highlight the icon, right click and it will display enabling/disabling options. The Symantec AntiVirus software icon which most UI workstations are running will allow you to toggle the software on/off. If you are unable to make changes to your software (for instance the selections are grayed out), try stopping the programs under Services in the Control Panel. On WinXP and Win2000 Services is located under Control Panel>Administrative Tools>Services. On WinNT this is located under Control Panel> Services.

| Automatic Log On<br>Automatically logs on the user after the co             | omputer reboots.              | Sas                     |
|-----------------------------------------------------------------------------|-------------------------------|-------------------------|
| The System Requirements Wizard may re                                       | equire several reboots.       |                         |
| Enter your password if you want to log on<br>Next to skip automatic log on. | n automatically after any ret | poots. Otherwise, click |
|                                                                             | NAMES OF BRIDE                |                         |
| Automatic Log on Will not accept blank p                                    | basswords.                    |                         |
| Automatic Log on will not accept blank p                                    | basswords.                    |                         |
| Automatic Log on will not accept blank p                                    | oasswords.                    |                         |
| User ID: TRC\trc                                                            | passwords.<br>c_admin         |                         |
| User ID: TRC\trc<br>Password:                                               | passwords.<br>c_admin         | _                       |
| User ID: TRC\tro<br>Eassword:<br>Confirm password:                          | oasswords.<br>c_admin         |                         |
| User ID: TRC\tro<br><u>Password:</u>                                        | passwords.<br>c_admin         |                         |

This screen allows you to automatically log on if the installation asks for a reboot. This is not required. To continue, click **Next**.

| InstallShield Wizard                                                                        | ×             |
|---------------------------------------------------------------------------------------------|---------------|
| System Components Update<br>The following system components will be updated on your system. | <u>S</u> sas. |
| Click Next to begin updating your system to the following minimum system red                | quirements:   |
| SAS Private Java Runtime Environment 1.4.1<br>Microsoft Runtime Components 7.0              | *<br>*<br>*   |
| < <u>B</u> ack <u>Next&gt;</u>                                                              | Cancel        |

This screen displays the system components that need to be updated on your system in order for SAS to run properly. Click **Next**.

| Installing SAS Private                      | e Java Runtime Environment 1.4.1                                                                                                    |  |  |  |
|---------------------------------------------|----------------------------------------------------------------------------------------------------|--|--|--|
| Installing Microsoft Runtime Components 7.0 |                                                                                                    |  |  |  |
| Validating System Re                        | equirements                                                                                                    |  |  |  |
| InstallShield Wizard                        |                                                                                                    |  |  |  |
| Sas.                                        | System Update Finished<br>The System Requirements Wizard has updated your system to<br>the minimum system requirements for the selected software. |  |  |  |
|                                             | < Back Finish Cancel                                                                                                    |  |  |  |

If a reboot message is not received, then it is not required at this point. Click Finish.

| 6000       | System Update Not Required                                                                                                    |
|------------|----------------------------------------------------------------------------------------------------|
| <u>Sas</u> | The System Requirements Wizard has verified that your system<br>already meets the minimum system requirements for the<br>selected software. |
|            | Click Finish to exit the System Requirements Wizard.                                                                                        |
|            |                                                                                                    |
|            | < Back Finish Cancel                                                                                                    |

This screen is displayed when you run the System Requirements Wizard and the updates have already been applied. Click **Finish**.

## Step 2. You are now ready to perform your SAS installation:

- 1. Using the same SAS Setup CD click on **Start>Run>** and **browse** to your CD-ROM drive.
- 2. Go to the /sas folder and double click on *setup.exe*. It is very important that you click on setup.exe in the /sas folder; otherwise, the SSN will be launched.
- 3. Click **Next** on the Welcome screen.
- 4. Retrieve your SAS Installation Data (SID) file from a File. If you purchased SAS through the UI software license program it is not be possible for you to retrieve the SID from the internet. The UI SID is available only as a file.

Here are the screen shots of a SAS Personal Installation using the SAS System Setup and selecting the File method to retrieve the SAS Installation Data file:

| Choose Se   | tup Language                                  | ×                                                                                                    |   |
|-------------|-----------------------------------------------|----------------------------------------------------------------------------------------------------|---|
| Z           | Select the language for<br>the choices below. | this installation from                                                                                                    |   |
|             | English                                       |                                                                                                    |   |
|             | ОК                                            | Cancel                                                                                                    |   |
| Select the  | language for the ins                          | tallation and click OK.                                                                                                    |   |
| InstallShie | ld Wizard                                     |                                                                                                    | × |
| S           | sas.                                          | Welcome to the SAS Setup Wizard                                                                                                    |   |
|             |                                               | This program will install SAS Software on your computer.<br>It is strongly recommended that you exit all programs<br>including virus scanning programs before continuing. |   |
|             |                                               |                                                                                                    |   |
|             |                                               | < Back Next> Cancel                                                                                                    |   |

Click Next.

| Select a method | for the SAS Setup to obtain SAS Installation Data.                                                                                                    |
|-----------------|----------------------------------------------------------------------------------------------------|
| C Internet      | Use the Internet connection to retrieve SAS Installation Data from SAS                                                                                                    |
| C Existing      | Use the existing SAS Installation Data that has been provided by your<br>administrator in this image. Recommended for most users,                                                  |
| • File          | Specify a file containing SAS Installation Data. Recommended if data<br>has been provided with installation media or has been saved to disk<br>from email or buyers administrator. |

Internet is the default so select File and click Next.

| tallShield Wizard                                                                                                    |                                                                                                    |                                                             |                                       |
|----------------------------------------------------------------------------------------------------|----------------------------------------------------------------------------------------------------|-------------------------------------------------------------|---------------------------------------|
| SAS Installation Data                                                                                                    |                                                                                                    |                                                             | Sas.                                  |
| SAS Installation Data (SID) is a text fi<br>SID was e-mailed to your SAS Installa<br>via e-mail now, please use the URL to<br>http://support.sas.com/adminservice | le requirec to install a cus<br>ation Representative. If yo<br>o retrieve it before continu<br>s-SID | tomized version<br>u would like to r<br>iing the installati | of SAS. The<br>receive the SID<br>on. |
|                                                                                                    |                                                                                                    |                                                             |                                       |
| Specify the file containing SAS Install                                                                                                    | lation Data.                                                                                         |                                                             |                                       |
| Specify the file containing SAS Install<br>[U:\sas91_831515.txt                                                                                                   | lation Data.                                                                                         |                                                             | Browse                                |
| Specify the file containing SAS Install<br>U:\sas91_831515.txt                                                                                                    | lation Data.                                                                                         |                                                             | Browse                                |
| Specify the file containing SAS Install<br>[C:\sas91_831515.txt<br>allShield                                                                                      | lation Data.                                                                                         |                                                             | Browse.                               |

Click **Browse**; specify the file containing the SAS Installation Data and click **Next**.

| stallShield Wizard                                                                                                    |                                                               |
|----------------------------------------------------------------------------------------------------|---------------------------------------------------------------|
| SAS Installation Data Retrieved                                                                                                    | <u>s</u> sas.                                                 |
| Your SAS Installation Data indicates you are licensed for the softw<br>the licensed software below matches the licensed software listed of                                                                                                    | vare listed below. Verify that<br>on your Transmittal Letter. |
| Microsoft Windows Professional 64-bit Edition           Enterprise Miner Client Solution         November 30, 2003           Enterprise Miner Server Solution         November 30, 2003           SAS Data Quality Client         November 30, 2003           SAS/CONNECT Software         SAS/Warehouse Administrator Software           SAS Information Delivery Portal Server Components         Nov           SAS OLAP Server Package         November 30, 2003           SAS/Genetics         November 30, 2003           Base SAS Software November 30, 2003         Enterprise Miner for Text           November 30, 2003         SAS Online Tutor Programming Software November 30, 2003 | /ember 30, 2003                                               |
|                                                                                                    | Þ                                                             |
| stallShield                                                                                                    |                                                               |
| <u> </u>                                                                                                    | Next > Lancel                                                 |

In this example, the operating system (stated at the top of the window) is Microsoft Windows Professional 64-bit Edition. This SID will not work on a 32-bit Windows Workstation. Click **Back** to select the correct SID and click **Next**.

| stallShield Wizard                                                                                                    |                                                                                                    |                                                                        |
|----------------------------------------------------------------------------------------------------|----------------------------------------------------------------------------------------------------|------------------------------------------------------------------------|
| SAS Installation Data                                                                                                   |                                                                                                    | Sas.                                                                   |
| SAS Installation Data (SID) is a text f<br>SID was e-mailed to your SAS Install<br>via e-mail now, please use the URL I | ile requirec to install a customize<br>ation Representative. If you wou<br>to retrieve it before continuing th | d version of SAS. The<br>Id like to receive the SID<br>e installation. |
| http://support.sas.com/adminiservice                                                                                    | 38-5ID                                                                                                    |                                                                        |
| Specify the file containing SAS Insta                                                                                   | llation Data.                                                                                                  |                                                                        |
| Specify the file containing SAS Insta                                                                                   | llation Data.                                                                                                  | Browse                                                                 |
| Specify the file containing SAS Insta                                                                                   | llation Data.                                                                                                  | Browse.                                                                |

Click Browse then specify the file containing the SAS Installation Data and click Next.

| InstallShield Wizard                                                                                                    |                                                             |                                          | ×                         |
|----------------------------------------------------------------------------------------------------|-------------------------------------------------------------|------------------------------------------|---------------------------|
| SAS Installation Data Retrieved                                                                                                    |                                                             | S                                        | sas.                      |
| Your SAS Installation Data indicates you<br>the licensed software below matches the                                                                                                    | are licensed for the soft<br>cicensed software listed       | ware listed below.<br>on your Transmitta | Verify that<br>al Letter. |
| Microsoft Windows Professional<br>Enterprise Miner Client Solution<br>Enterprise Miner Server Solution<br>SAS BI Server August 31, 2004<br>SAS Data Warehousing Server<br>SAS Integration Technologies Software<br>SAS Data Quality Server<br>SAS/AF Software<br>SAS/CONNECT Software<br>SAS/EIS Software<br>SAS/FSP Software<br>SAS/FSP Software | December 31, 2004<br>December 31, 2004<br>December 31, 2004 |                                          |                           |
| InstallShield                                                                                                    | < <u>B</u> ack                                              | Next >                                   | Cancel                    |

Click **Next** once you've verified the information. In this example you can see that this is for a 32bit operating system by looking at the top line in the window, Microsoft Windows Professional. Click **Next** to continue.

| InstallShield Wizard                          | ×      |
|-----------------------------------------------|--------|
| Setup Status                                  | Sas.   |
| Setup is performing the requested operations. | 1      |
| Processing Chinese (Simplified) NLS Support   |        |
| 70%                                           |        |
| InstallShield                                 | Cancel |

In this screen the setup is processing the provided information. Select the *Language* for the installation (default: English). Click **Next**.

| calisnield wizard                                                                                          |                                                                                                    |                                         |                                         |
|----------------------------------------------------------------------------------------------------|----------------------------------------------------------------------------------------------------|-----------------------------------------|-----------------------------------------|
| anguage Selections                                                                                         |                                                                                                    |                                         | Ssas.                                   |
| Select the languages for your software to support.<br>display properly, operating system features, such as | Note, in or<br>s code page                                                                                      | der for language<br>e support, may b    | specific text to<br>be needed.          |
| Chinese (Simplified)                                                                                       | ÷                                                                                                    |                                         |                                         |
| Chinese (Traditional)                                                                                      |                                                                                                    |                                         |                                         |
| Czech                                                                                                    |                                                                                                    |                                         |                                         |
| English with DBCS and Unicode support                                                                      |                                                                                                    |                                         |                                         |
| ✓ English                                                                                                  |                                                                                                    |                                         |                                         |
| French                                                                                                    |                                                                                                    |                                         |                                         |
| 🗖 German                                                                                                   |                                                                                                    |                                         |                                         |
| 🔲 Hungarian                                                                                                |                                                                                                    |                                         |                                         |
| 🗆 Italian                                                                                                  |                                                                                                    |                                         | +                                       |
|                                                                                                    | [                                                                                                    | Select All                              | <u>C</u> lear All                       |
| allShield                                                                                                  |                                                                                                    |                                         |                                         |
|                                                                                                    | < Back                                                                                                    | Next >                                  | Cancel                                  |
|                                                                                                    | 1000 C 1000 C 1000 C 1000 C 1000 C 1000 C 1000 C 1000 C 1000 C 1000 C 1000 C 1000 C 1000 C 1000 C 1000 C 1000 C | 1 TO 1 TO 1 TO 1 TO 1 TO 1 TO 1 TO 1 TO | 100 C C C C C C C C C C C C C C C C C C |

| InstallShield Wizard                                          | ×                         |
|---------------------------------------------------------------|---------------------------|
| Choose Destination Folder                                     | Sas.                      |
| Setup will install the software in the destination folder sho | wn below.                 |
| To install to this folder, click Next.                        |                           |
| To install to a different destination folder, click Browse an | d specify another folder. |
|                                                               |                           |
|                                                               |                           |
|                                                               |                           |
| - Destination Folder                                          |                           |
| C. Disgram Files/CAC\CAC 9.1                                  | Browse                    |
|                                                               |                           |
| InstallShield                                                 | 144<br>14                 |
| < <u>B</u> a                                                  | ck Next> Cancel           |
|                                                               |                           |

This screen allows you to specify where SAS will be installed. Click **Next** to choose the default (highly recommended).

| nstallShield Wizard                                                                                                    |                                            |                 | 2            |
|----------------------------------------------------------------------------------------------------|--------------------------------------------|-----------------|--------------|
| Specify Data Files Folder<br>By selecting the default location, multiple us<br>software and have their files stored within the | sers can use the<br>heir personal profile. |                 | Sas.         |
| To use the default location, click Next. To<br>data, click Browse and specify another fold                                     | specify a common lo<br>ler.                | ocation to cont | ain all user |
| C:\Documents and Settings\saszsr\My Do                                                                                         | ocuments\My SAS Fi                         | les\9.1\        |              |
|                                                                                                    |                                            |                 |              |
|                                                                                                    |                                            |                 | Browse       |
|                                                                                                    |                                            |                 | Browse       |
|                                                                                                    |                                            |                 | Browse       |
| stallShield                                                                                                    |                                            | 3               | Browse       |

This screen allows you to specify where the Data Files folder will be installed. Click **Next** to choose the default (highly recommended).

|                                                           | - 1                                                                                                |
|-----------------------------------------------------------|----------------------------------------------------------------------------------------------------|
| Sas                                                       | 5.                                                                                                 |
| ed. The following folder is used to save<br>blick Browse. |                                                                                                    |
| emporary Files\                                           |                                                                                                    |
| Browse                                                    |                                                                                                    |
|                                                           |                                                                                                    |
|                                                           |                                                                                                    |
|                                                           |                                                                                                    |
|                                                           |                                                                                                    |
|                                                           | SSAS<br>d. The following folder is used to save<br>lick Browse.<br>mporary Filess<br><u>Browse</u> |

This screen allows you to specify where SAS will install the Temporary Files folder. Click **Next** to use the default (highly recommended).

| elect Components                                                                                                    |                                                                                       | Sas                            |
|----------------------------------------------------------------------------------------------------|---------------------------------------------------------------------------------------|--------------------------------|
| Select the software to install. If y<br>Installation Data, click Select Lic                                                                                                    | ou want to install all of the<br>ensed Software.                                      | products indicated in your SAS |
| SAS Software     SAS 9.1     SAS 9.1     Enterprise Miner Clier     Enterprise Miner Serv     SAS BI Server     SAS Data Warehous     SAS Enterprise ETL 9     SAS Enterprise Integr     SAS Intelligence Stor     SAS Metadata Serve | nt Solution<br>er Solution<br>ing Server<br>Server<br>eation Technologies<br>age<br>r |                                |
| Space Required on IC                                                                                                    | 0 K                                                                                   | Select Licensed Software       |

This screen allows you to specify what SAS products you want installed. Click *Select Licensed Software* if you are not sure what products need to be installed; this only installs the software products you have licensed. Or you can manually check the products you want installed. Click **Next**.

| stallShield Wizard                                                                                                    |                                                         |                       |            |
|----------------------------------------------------------------------------------------------------|---------------------------------------------------------|-----------------------|------------|
| Select Components                                                                                                    |                                                         | 9                     | Sas.       |
| Select the software to install. If you<br>Installation Data, click Select Licens                                                                                                    | want to install all of the p<br>sed Software.           | products indicated in | n your SAS |
| <ul> <li>GAS Software</li> <li>GAS Software</li> <li>GAS SAS 9.1</li> <li>C Enterprise Miner Client S</li> <li>C Enterprise Miner Server</li> <li>G SAS BI Server</li> <li>G SAS Data Warehousing</li> <li>G SAS Enterprise ETL Server</li> <li>G SAS Enterprise Integration</li> <li>G SAS Intelligence Storage</li> <li>G SAS Metadata Server</li> </ul> | olution<br>Solution<br>Server<br>ver<br>on Technologies |                       |            |
| Space Required on C:<br>Space Available on C:<br>InstallShield                                                                                                    | 1685447 K<br>13148509 K                                 | Select License        | d Software |
|                                                                                                    | 10                                                      | 10 10 11              |            |

In this screen the Select Licensed Software was selected. Click Next.

| Start Conving Files                                                                                             |                                                   | 0                                                      |                      |
|----------------------------------------------------------------------------------------------------|---------------------------------------------------|--------------------------------------------------------|----------------------|
| in the second second second second second second second second second second second second second second second |                                                   | 5                                                      | Sas.                 |
| Setup has enough information to sta<br>change any settings, click Back. If<br>copying files.                    | art copying the program<br>you are satisfied with | m files. If you want to re<br>the settings, click Next | eview or<br>to begin |
|                                                                                                    |                                                   |                                                        |                      |
|                                                                                                    |                                                   |                                                        |                      |
|                                                                                                    |                                                   |                                                        |                      |
| - 117 Landal                                                                                                    |                                                   |                                                        |                      |
|                                                                                                    |                                                   |                                                        |                      |

This screen starts copying the SAS files to your hard drive. Click Next.

| InstallShield Wizard                           | 2      |
|------------------------------------------------|--------|
| Setup Status                                   | Sas.   |
| Setup is performing the requested operations.  |        |
| Installing:                                    |        |
| C:\Frogram Files\SAS\SAS 9.1\core\help\fsp.chm |        |
| 0%                                             |        |
|                                                |        |
|                                                |        |
|                                                |        |
| least-IIC based                                |        |
| mstalionieu -                                  | Cancel |
|                                                |        |

The screen provides you with the Setup Status. As the install proceeds you will be asked to insert another CD and click **OK**. Be sure to provide the CD title that is requested. You can end the install at any time by clicking on **Cancel**.

| es for use by 9.1 of SAS and<br>eady in use as SAS Program. |
|-------------------------------------------------------------|
| ill assure proper SAS<br>ality of the application           |
| r.                                                          |
| ypes                                                        |
| C <u>a</u> ncel                                             |
|                                                             |

This screen registers the file types to SAS. To avoid being prompted for each file type, check **Use this response for all file types**. Click **Yes** to continue.

| InstallShield Wizard |                                                                 |
|----------------------|-----------------------------------------------------------------|
| 0                    | SAS Setup Complete                                              |
| Sas.                 | Setup has successfully installed the SAS Software.              |
|                      | You may launch SAS at this time by checking the checkbox below. |
|                      | View Post-Installation Documentation                            |
|                      | Run SAS now. Click Finish to complete Setup.                    |
|                      | < <u>B</u> ack <b>Finish</b> Cancel                             |

Click Finish to complete the installation. You can also choose to check View Post-Installation Documentation and/or Run SAS now if you wish.

If you experience difficulty with your SAS installation, contact the ITS HELP Desk at 319-384-4357 (4-HELP) or email <u>its-helpdesk@uiowa.edu</u>. Be sure to include the version number of SAS that you are installing, the computer's operating system, and any error message(s) you may have received.